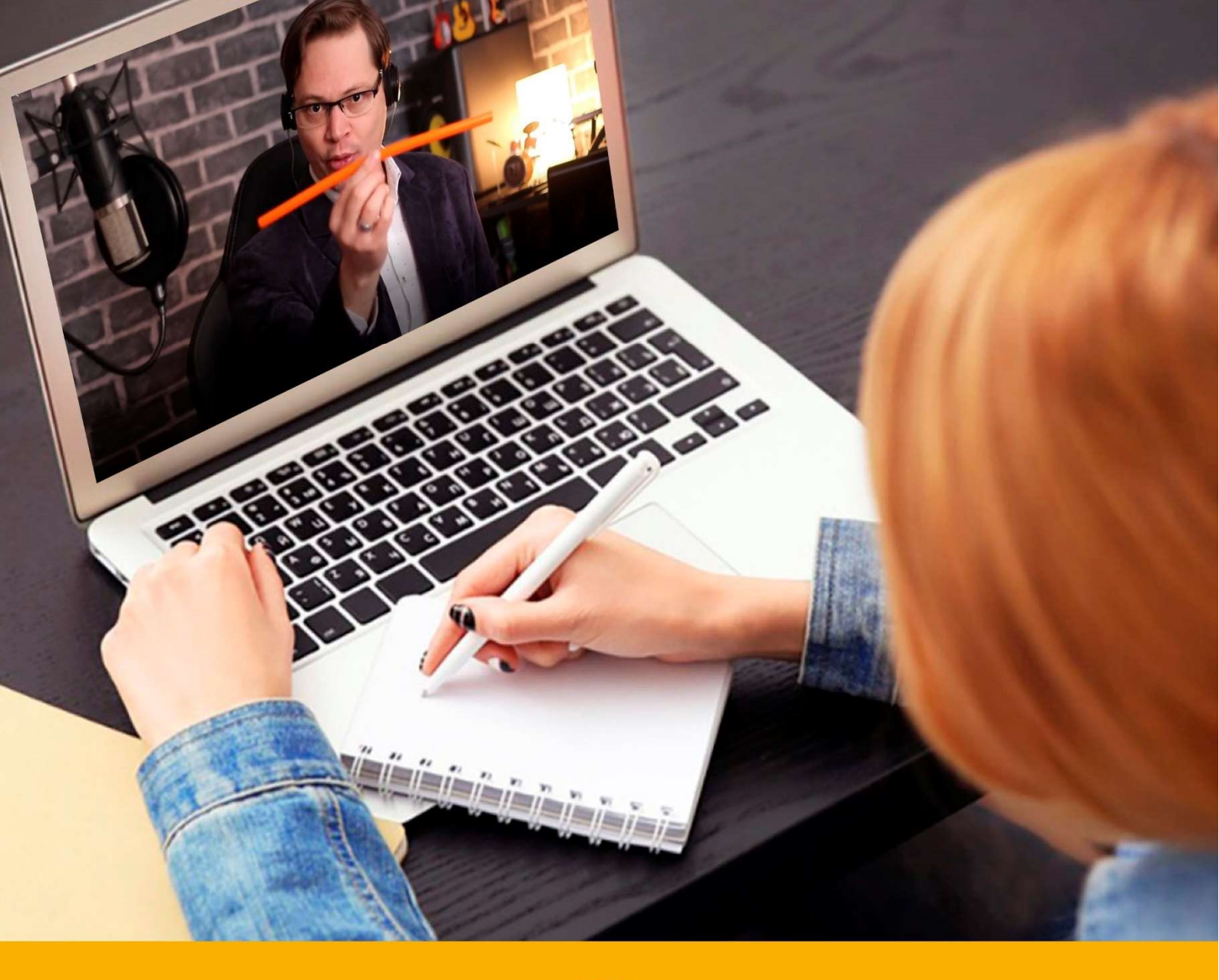

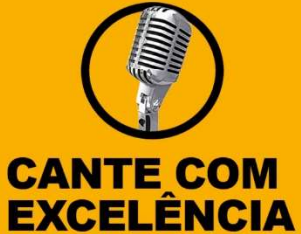

# PASSO A PASSO Como acessar o Treinamento CANTE COM EXCELÊNCIA na Plataforma

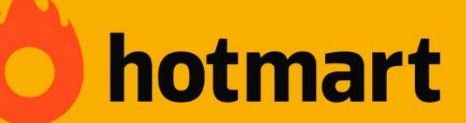

Fabio Vaz | Vocal Coach

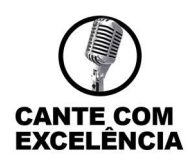

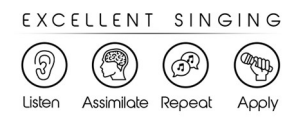

Olá,

Quero te dar as boas-vindas ao meu Treinamento Vocal Cante com Excelência!

E agradecer pela confiança, juntos vamos caminhar rumo a excelência vocal, e você saíra desse Treinamento com a sua mente e voz transformadas!

Abaixo tudo o que você vai precisar saber para acessar aos vídeos, áudios e PDF's.

#### PASSO 1

Após a CONFIRMAÇÃO de PAGAMENTO, você receberá um e-mail da Hotmart para acessar o seu produto.

(E-mail de COMPRA APROVADA poderá levar até 24/48h em caso de pagamento com boleto).

🔲 👷 noreply

Hotmart | Compra aprovada! Seu acesso a Cante com Excelência - Pilares do Canto chegou! -

Obs. (procure na caixa de entrada, spam, lixo eletrônico ou promoções).

## PASSO 2

Abra o e-mail da Hotmart que recebeu e clique no botão verde "ACESSAR MEU PRODUTO";

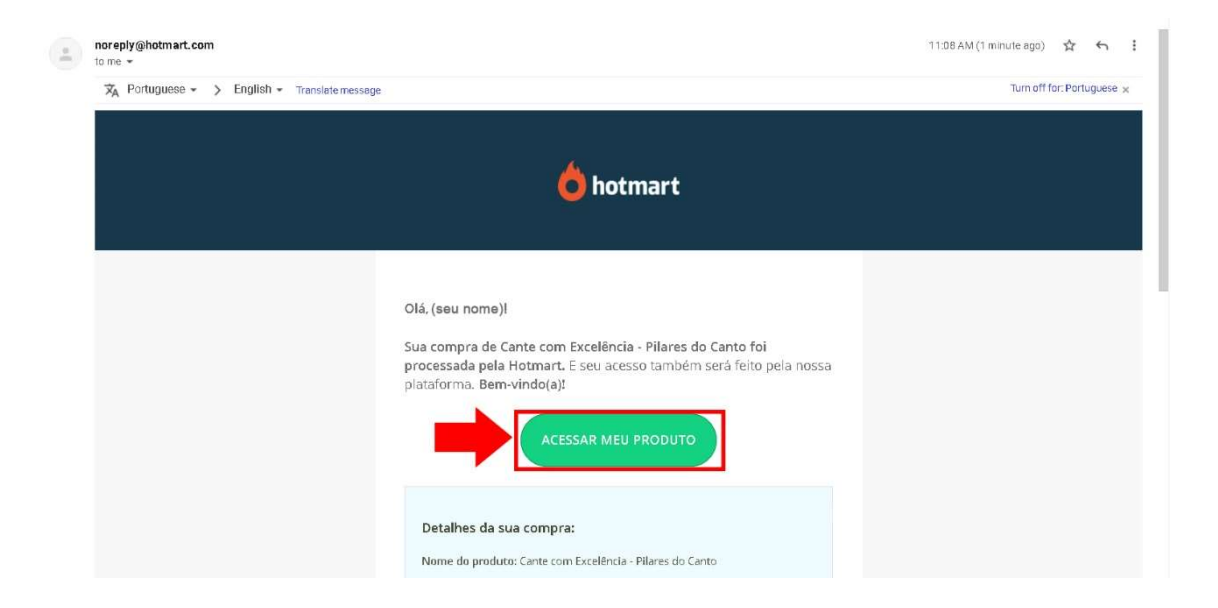

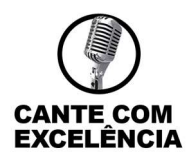

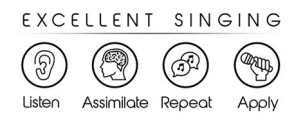

## PASSO 3

Feito isso você será direcionado para uma das páginas abaixo: MODELO 1

## Caso ainda NÃO POSSUA CONTA ATIVA NA HOTMART.

Neste caso será necessário ATIVAR SUA CONTA, siga as instruções abaixo;

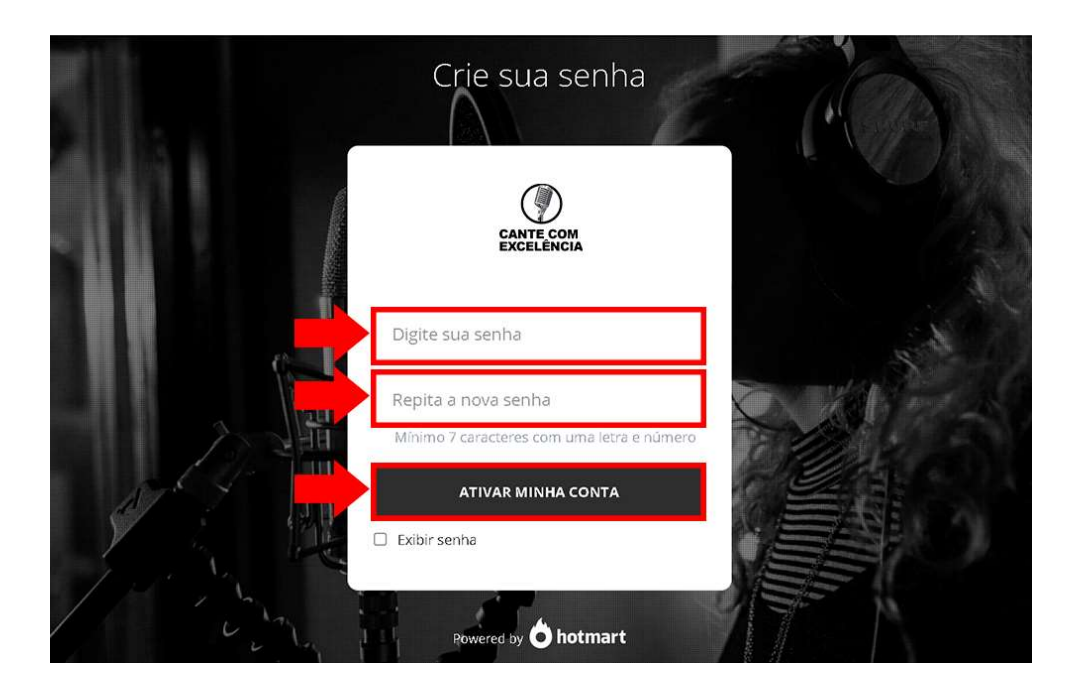

*Obs.: (anote a sua senha em um lugar seguro para não esquecer) ou deixe salva em seu computador.* 

Dica: Se estiver acessando de um computador você poderá salvar o link do curso em FAVORITOS;

| $\leftrightarrow$ $\rightarrow$ $\mathbb{C}$ $\cong$ cantecomexcelencia. | lub.hotmart.com/login 🗢 🖄 🔶                                                  | :<br>***** |
|--------------------------------------------------------------------------|------------------------------------------------------------------------------|------------|
|                                                                          | Nome Cante com Excelência - Pilares do Canto -<br>Pasta Barra de favoritos - |            |
|                                                                          | Mais Concluído Remover                                                       |            |
| 6                                                                        | Digite seu email                                                             | A          |
| 1                                                                        | Digite sua senha                                                             |            |
| 4                                                                        | ENTRAR                                                                       |            |
| 11 in                                                                    | Powered by O hotmart                                                         |            |

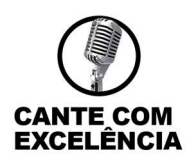

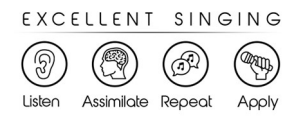

## MODELO 2 Caso **JÁ POSSUA CONTA ATIVA NA HOTMART**.

Neste caso, você poderá acessar com e-mail e senha que já está ativo na hotmart, siga as instruções abaixo;

|              | Conecte-se na sua conta          |                                         |
|--------------|----------------------------------|-----------------------------------------|
|              | Digite seu email                 | and and and and and and and and and and |
|              | Digite sua senha                 |                                         |
| And the Mark | Exibir senha Esqueceu sua senha? |                                         |
| y is int     | ENTRAR                           |                                         |
| 1 Charles    | Powered by <b>O hotmart</b>      |                                         |

Em caso de esquecimento da senha já cadastrada na hotmart, siga as instruções abaixo;

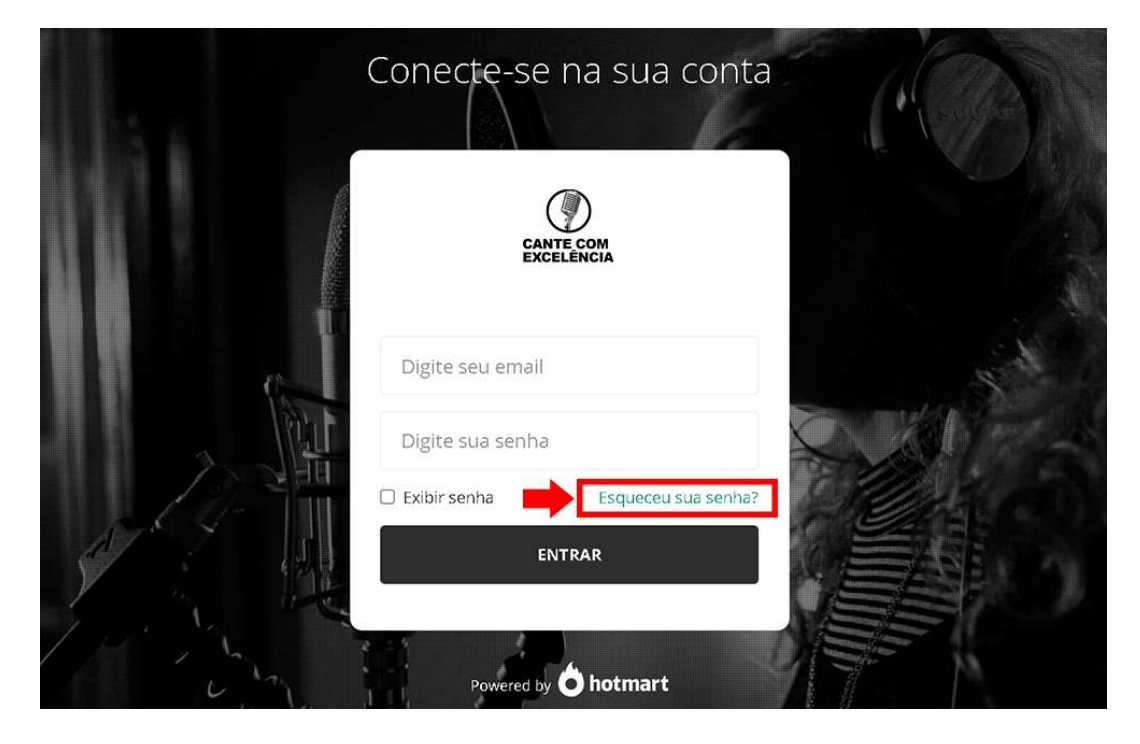

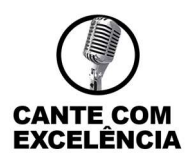

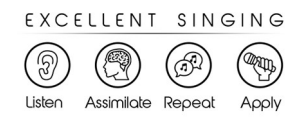

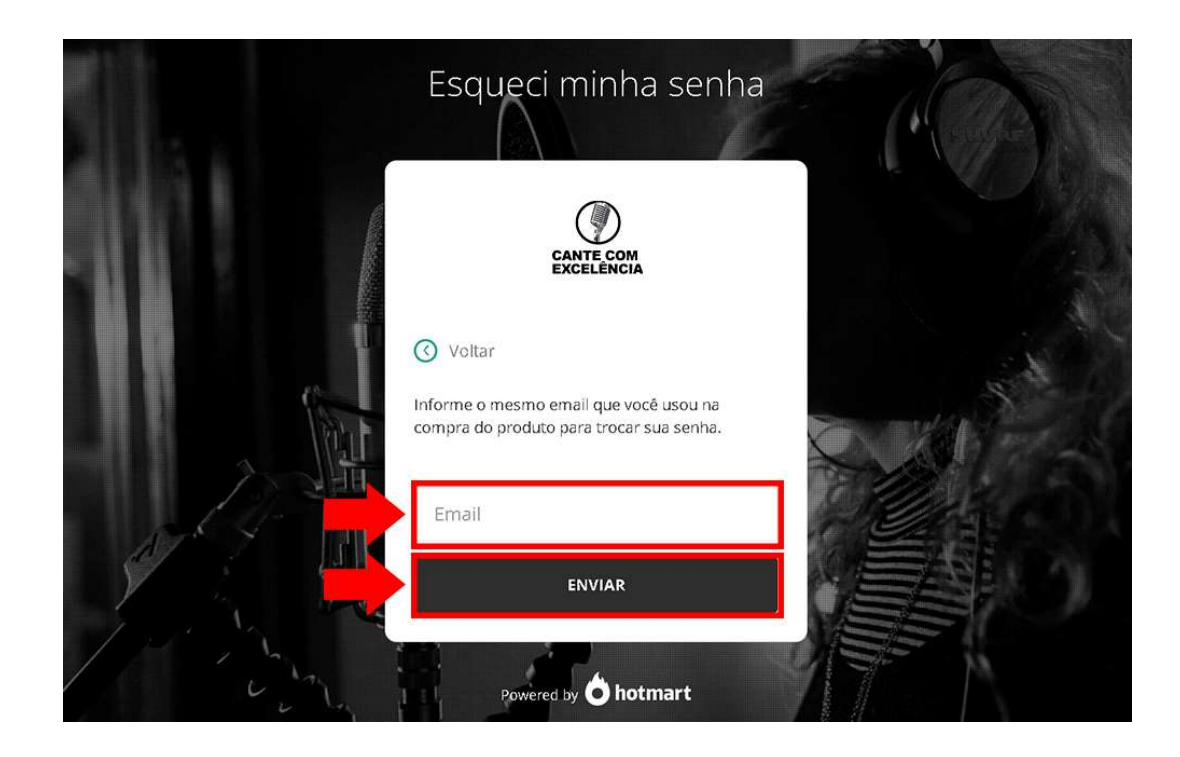

|       | Conecte-se na sua con                                 | As orientações para criar uma nova<br>senha da sua conta na Hotmart<br>foram enviadas para a caixa de<br>entrada do seu email. |
|-------|-------------------------------------------------------|----------------------------------------------------------------------------------------------------|
|       | CANTE COM<br>EXCELÊNCIA                               |                                                                                                    |
|       | Digite seu email Digite sua senha Esqueceu sua senha? |                                                                                                    |
|       | ENTRAR                                                |                                                                                                    |
| i com | Powered by <b>b hotmart</b>                           |                                                                                                    |

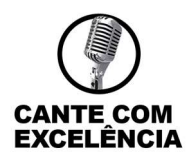

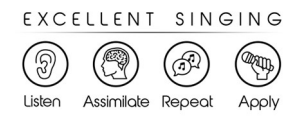

## PASSO 4

Após entrar com seu e-mail e senha ou cadastrar seu e-mail e senha você será direcionado para a página de estudos da plataforma Hotmart;

*Você poderá optar por acessar seu treinamento pela Hotmart Sparkle, que é um aplicativo que te permite baixar as aulas dentro do app e assisti-las mesmo estando offline (sem internet).* 

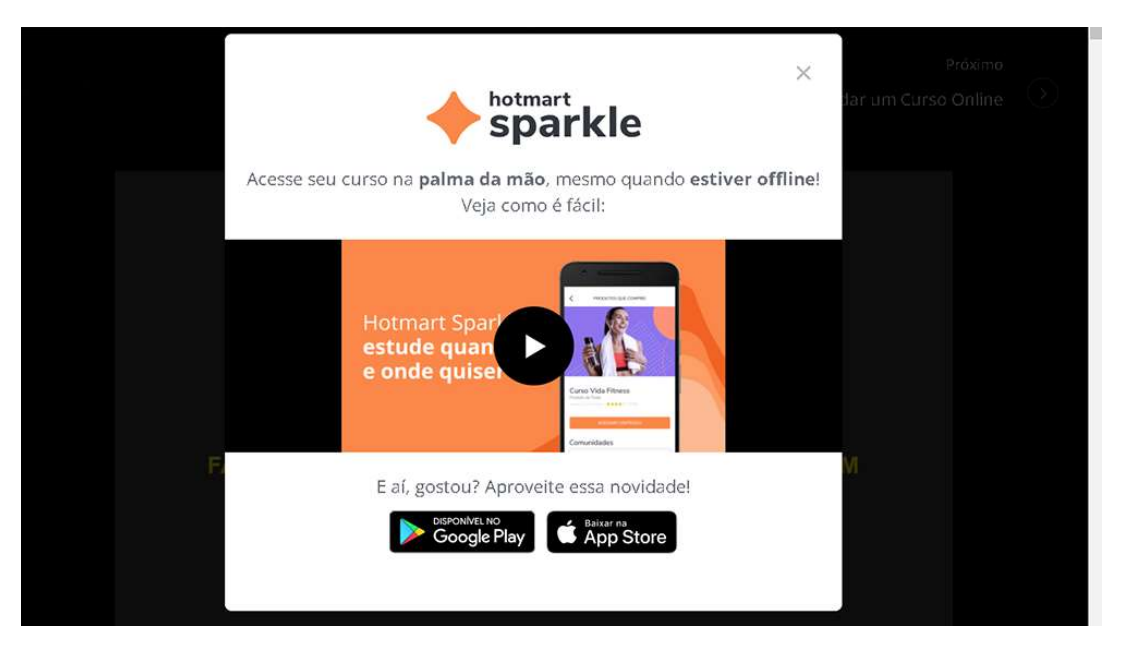

Após acessar com seu e-mail e senha, você será direcionado(a) à tela principal do treinamento!

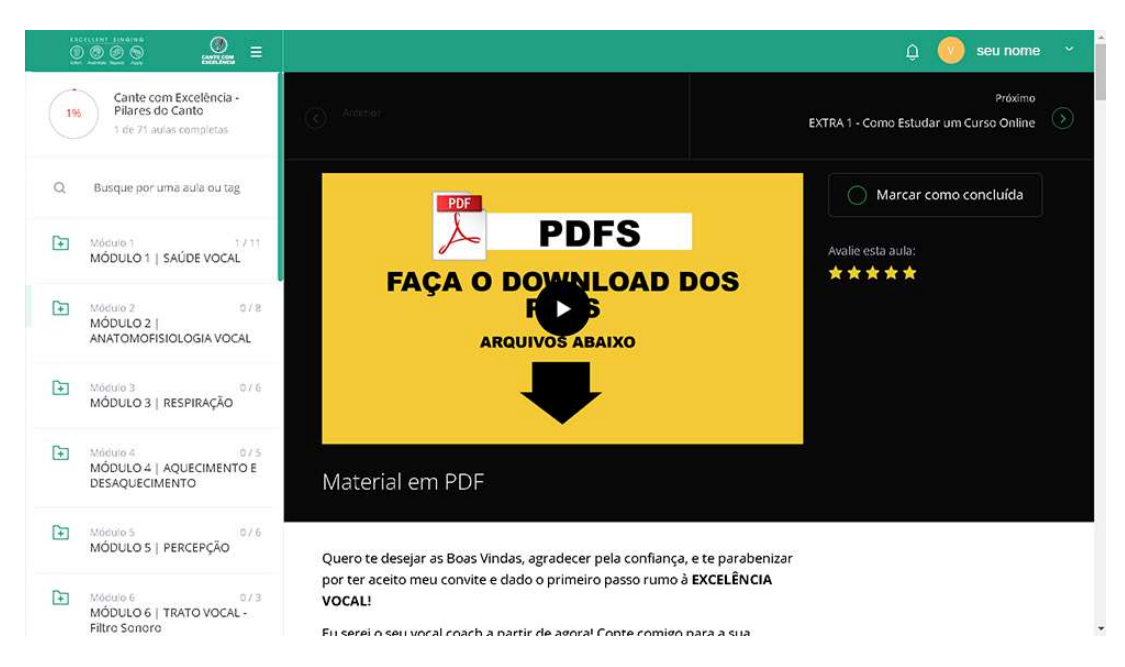

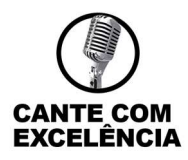

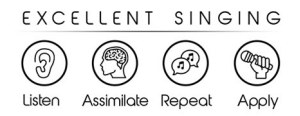

## PASSO 5 O que você precisa saber nesta página principal

1. Na coluna à esquerda você terá a visão geral de todos os módulos;

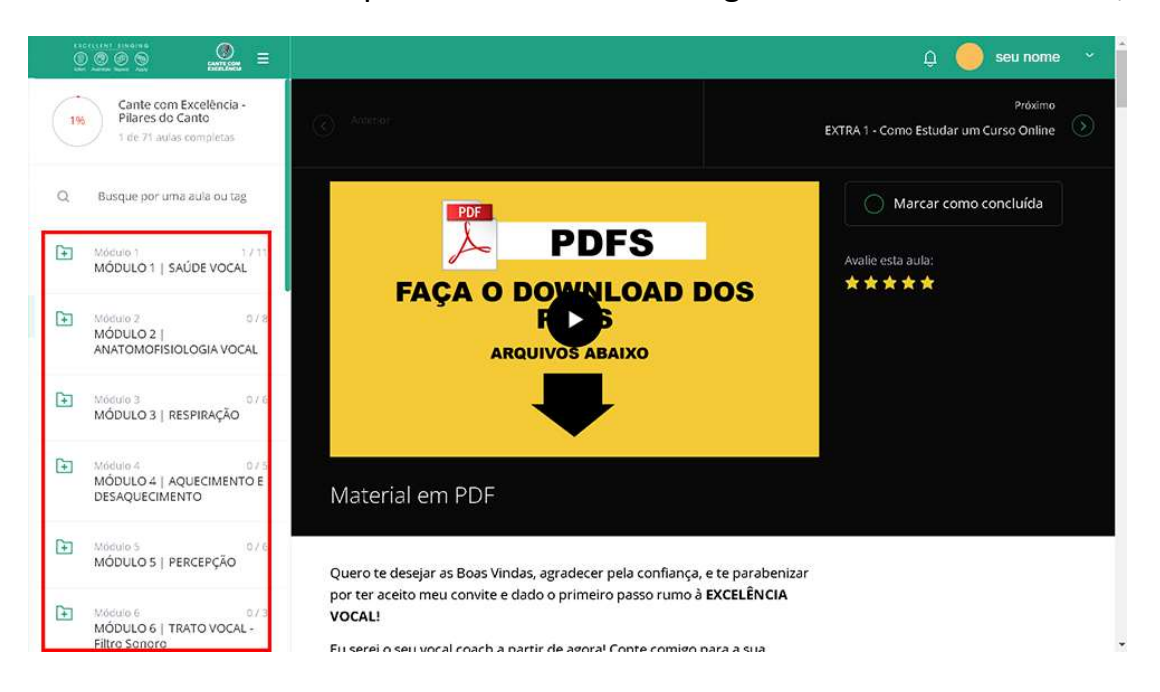

 E clicando na figura is será possível visualizar o conteúdo de cada módulo;

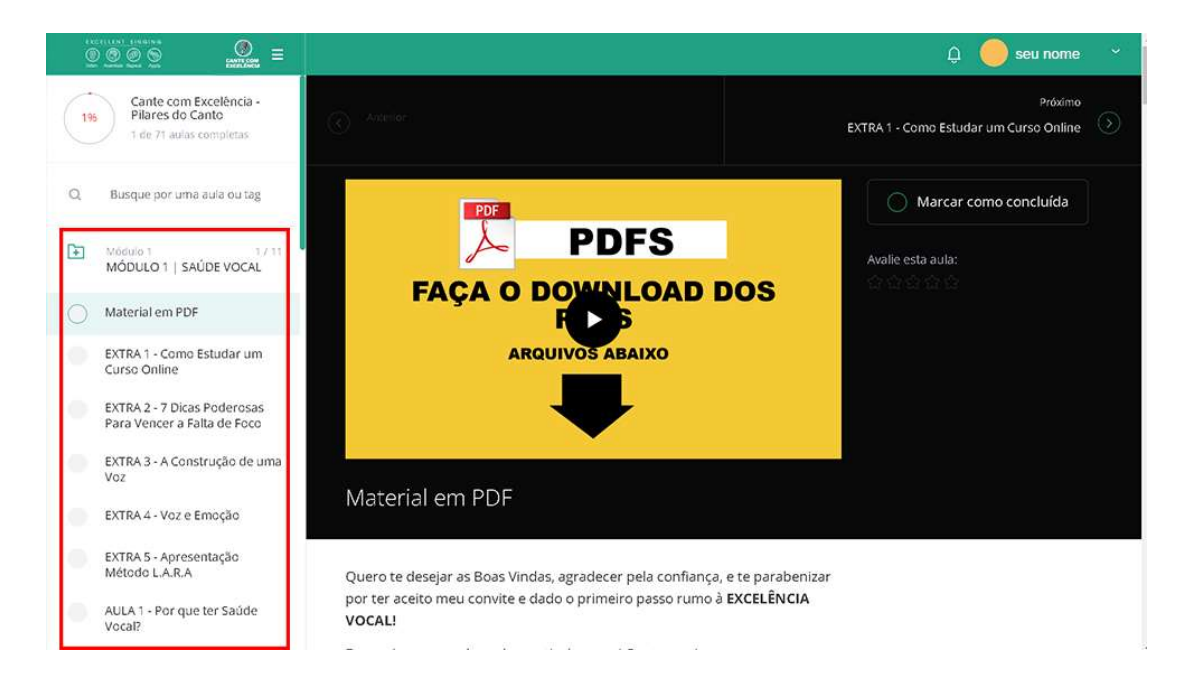

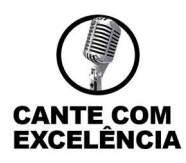

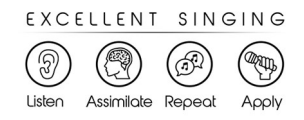

3. Abaixo do Primeiro Vídeo "MATERIAL EM PDF" será possível acessar ao material do treinamento Cante com Excelência;

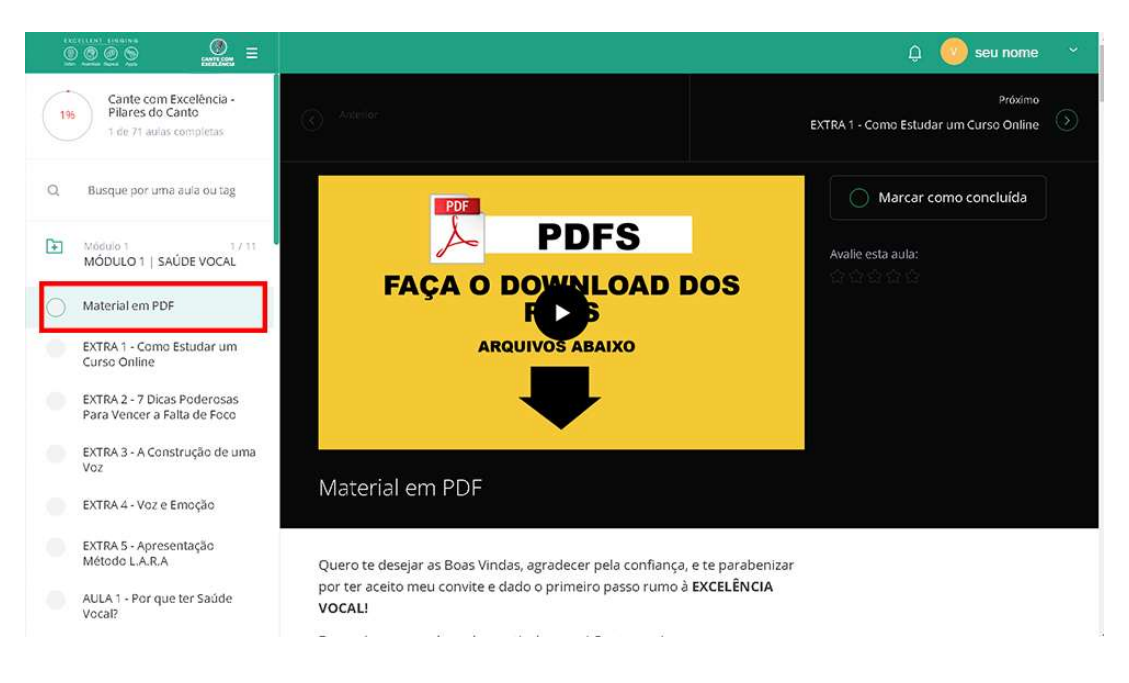

 Role a página até o final da descrição do primeiro vídeo e faça o download do material em PDF, importante imprimir o Cronograma de Estudos, RES - Relatório de Estudo Semanal e o Contrato de Compromisso com os Estudos;

| Cante com Excelência -<br>Pilares do Canto<br>1 de 71 aulas completas | () Anterior                |                              |                        | EXTRA 1 - Como Est   | Próximo<br>udar um Curso Online |
|-----------------------------------------------------------------------|----------------------------|------------------------------|------------------------|----------------------|---------------------------------|
| Busque por uma aula ou tag                                            |                            |                              |                        |                      |                                 |
| Módulo 1 1/11<br>MÓDULO 1   SAÚDE VOCAL                               | Arquivos para baixar       |                              |                        |                      |                                 |
| ) Material em PDF                                                     | Contrato de<br>Compromisso | RES - Relatório<br>de Estudo | Dicas e<br>Informações | Ebook - Cante<br>com | Cronograma de<br>Estudo - Cante |
| EXTRA 1 - Como Estudar um<br>Curso Online                             | D pdf 266 KB               | D pdf 424 K8                 | D pdf 602 KB           | pdf 13 MB            | pdf 561 xB                      |
| EXTRA 2 - 7 Dicas Poderosas<br>Para Vencer a Falta de Foco            |                            |                              |                        |                      |                                 |
| EXTRA 3 - A Construção de uma<br>Voz                                  | 44 Comentári               | ios                          |                        |                      |                                 |
| EXTRA 4 - Voz e Emoção                                                | Escreva seu                | i comentário                 |                        |                      |                                 |
| EXTRA 5 - Apresentação<br>Método L.A.R.A                              |                            |                              |                        |                      |                                 |
|                                                                       | Mais recentes Mai          | s antigos Mais votados       | Meus comentários       |                      |                                 |

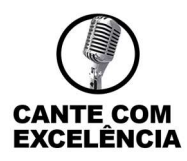

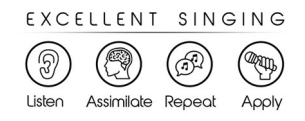

5. Também será possível deixar a sua dúvida da aula na caixa de comentários disponível abaixo de cada vídeo, e você será notificado quando sua pergunta for respondida, fique atento a figura o que fica no canto superior direito;

| Cante com Excelência -<br>Pilares do Canto<br>1 de 71 aulas completas |                            |                              |                        | Próximo<br>EXTRA 1 - Como Estudar um Curso Online |                                 |
|-----------------------------------------------------------------------|----------------------------|------------------------------|------------------------|---------------------------------------------------|---------------------------------|
| Busque por uma aula ou tag                                            |                            |                              |                        |                                                   |                                 |
| Módulo 1 1/11<br>MÓDULO 1   SAÚDE VOCAL                               | Arquivos para baixar       |                              |                        |                                                   |                                 |
| Material em PDF                                                       | Contrato de<br>Compromisso | RES - Relatório<br>de Estudo | Dicas e<br>Informações | Ebook - Cante<br>com                              | Cronograma de<br>Estudo - Cante |
| EXTRA 1 - Como Estudar um<br>Curso Online                             | pdf 266 KB                 | D pdf 424 K8                 | pdf 602 KB             | pdf 13 MB                                         | pdf 561 xB                      |
| EXTRA 2 - 7 Dicas Poderosas<br>Para Vencer a Falta de Foco            |                            |                              |                        |                                                   |                                 |
| EXTRA 3 - A Construção de uma<br>Voz                                  | 44 Comentári               | os                           |                        |                                                   |                                 |
| EXTRA 4 - Voz e Emoção                                                | Escreva seu                | comentário                   |                        |                                                   |                                 |
| EXTRA 5 - Apresentação<br>Método L.A.R.A                              |                            |                              |                        |                                                   |                                 |
| AULA 1 - Por que ter Saúde                                            | Mais recentes Mais         | antigos Mais votados         | Meus comentários       |                                                   |                                 |

6. Será possível acompanhar o seu desempenho nas aulas no canto esquerdo da tela, sempre que finalizar uma aula, marque como concluída e faça a sua avaliação do conteúdo, vale lembrar que mesmo marcando como concluída você poderá assisti-la quantas vezes achar necessário durante o período de 2 anos;

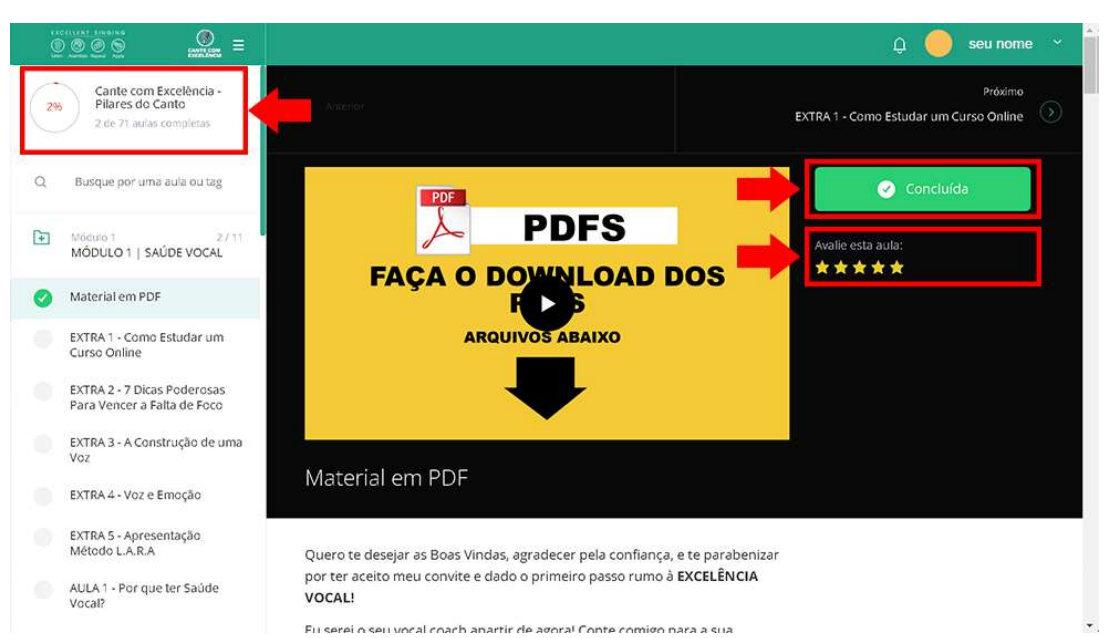

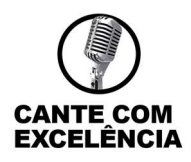

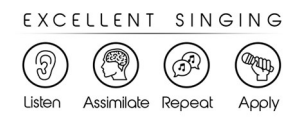

*Obs. É de extrema importância assinalar a aula como concluída para emissão do certificado ao final do curso!* 

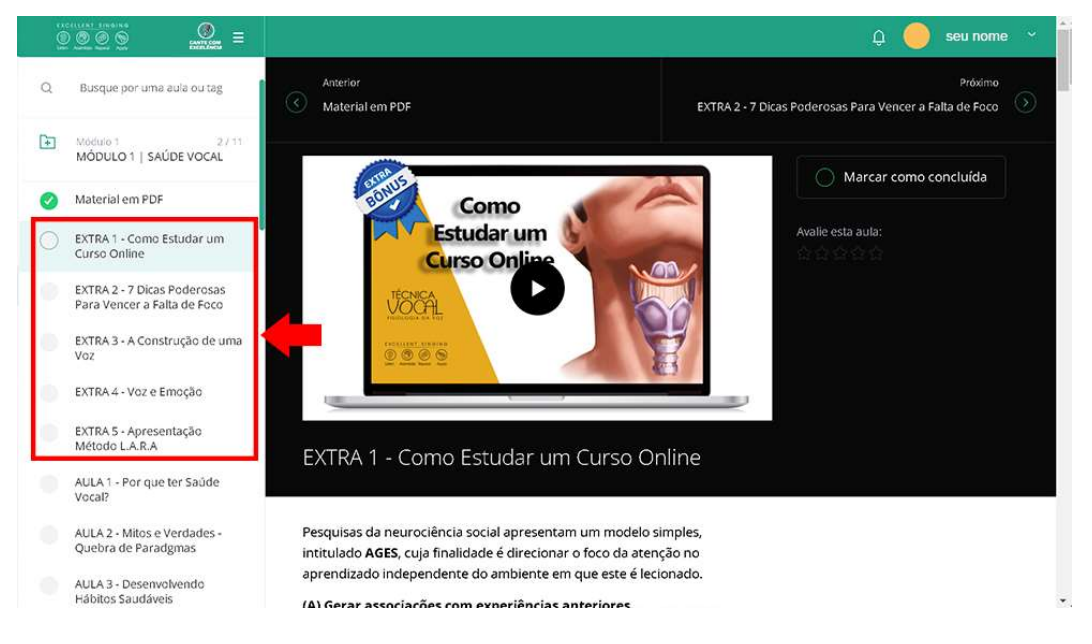

Após finalizar a sequência de \$\sigma 5 AULAS EXTRAS e marcá-las como concluída, você dará início a primeira aula do MÓDULO 1, "AULA 1 – Por que ter Saúde Vocal" e poderá seguir a sugestão de cronograma ou adapta-lo de acordo com sua disponibilidade;

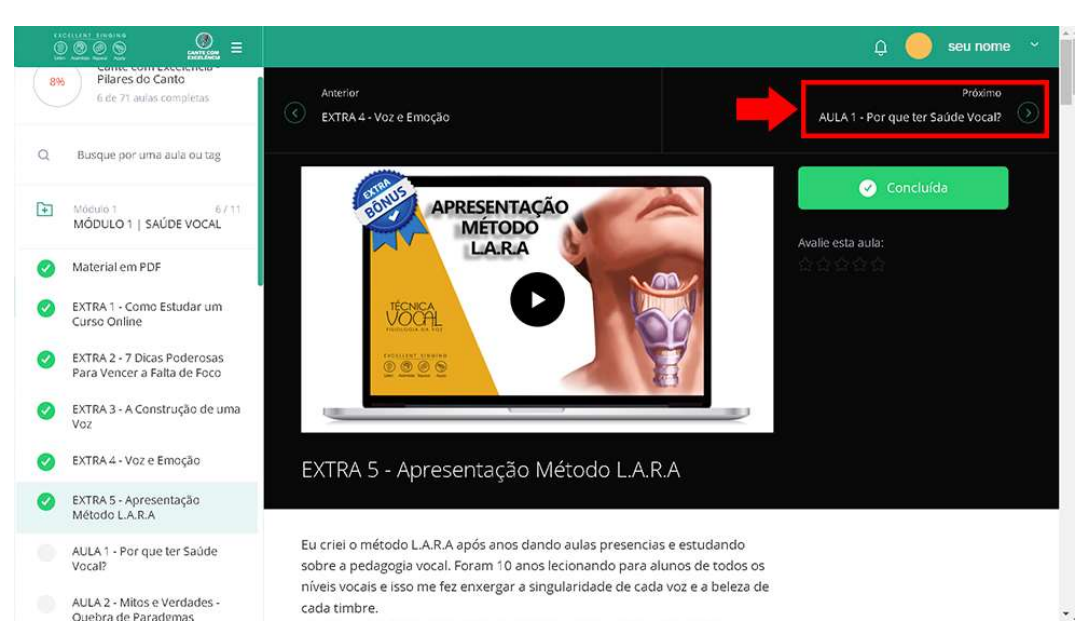

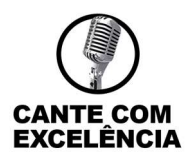

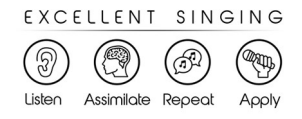

Ao final de cada módulo, você poderá responder ao QUIZ, para testar seu conhecimento, a pontuação mínima para avançar para a próxima aula é 80%, mas você poderá refazer o Quiz, caso não atinja a pontuação exigida;

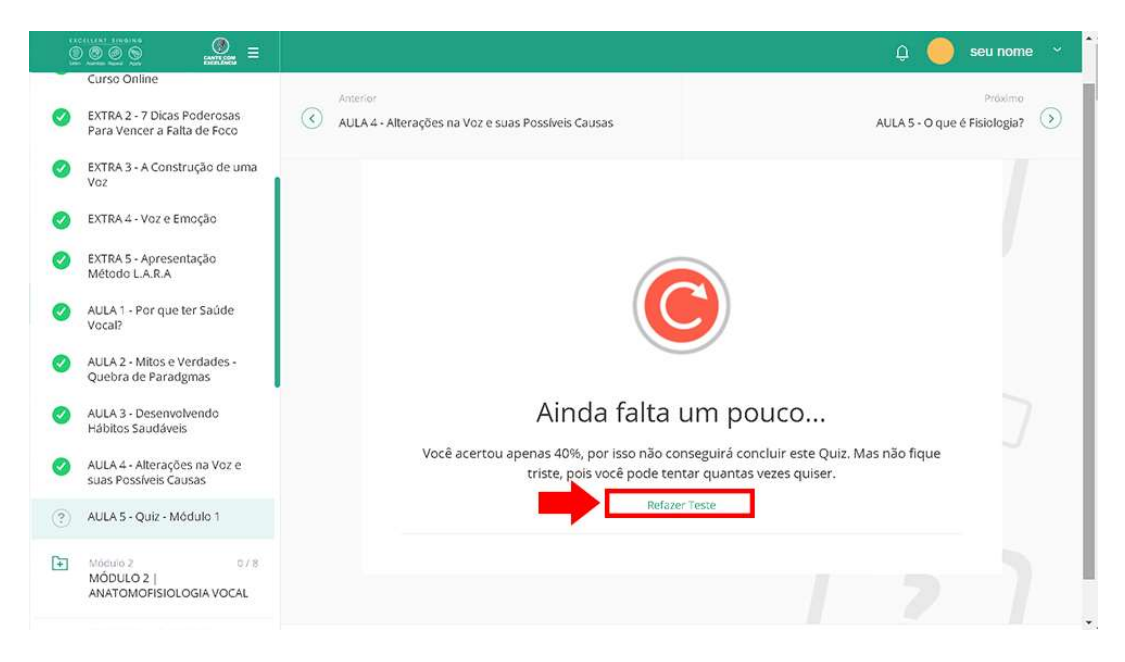

Caso atinja a pontuação, PARABÉNS!!! Você poderá avançar para a próxima aula;

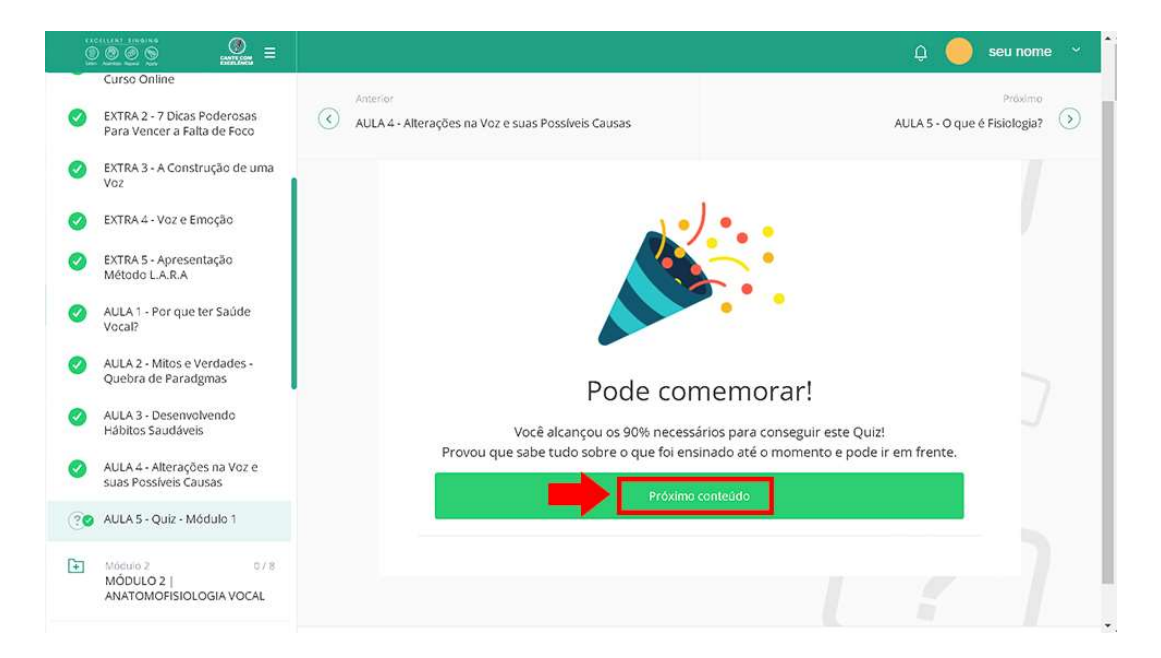

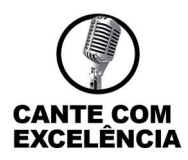

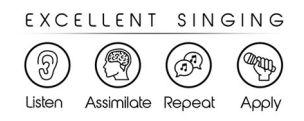

9. Fique atento abaixo de cada vídeo, os vídeos práticos, contém exercícios em MP3 para Download;

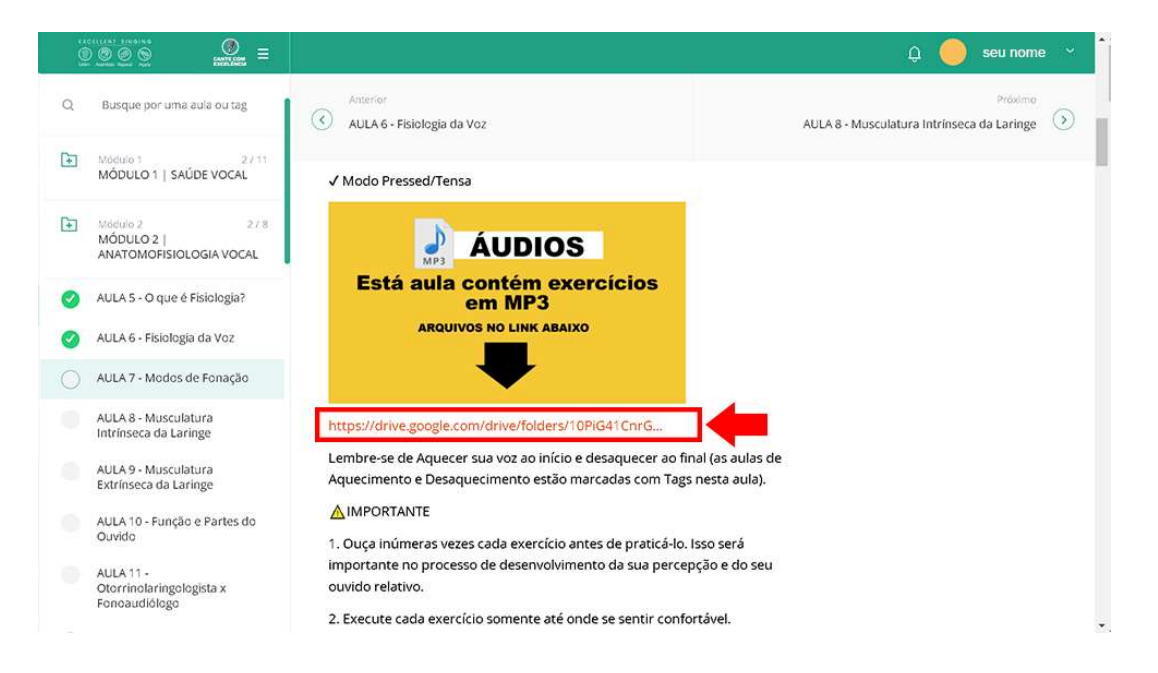

Para fazer o download dos exercícios em MP3 será necessário estar logado na sua conta gmail!

Para DÚVIDAS quanto ao acesso e/ou SUGESTÕES favor encaminhar e-mail para priscillatav.vaz@gmail.com

Entendemos que nem sempre iremos agradar a todos. Por isso, se você tiver qualquer insatisfação com seu curso, por favor nos contacte pelo e-mail do suporte.

Desse modo, focamos na solução do seu problema e não desviamos a energia do grupo.

No mais, Bons Estudos, Deus abençoe e Excelência Sempre!

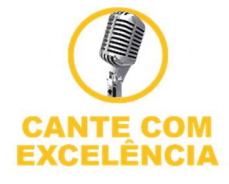